TO: EPSON 愛用者

FROM: EPSON 客服中心

主題敘述: 商用傳真複合機 Epson WorkForce WF-7611 設定省電模式

| ft.   |     |                  | ADF (    | 1 <b>4</b> ? |
|-------|-----|------------------|----------|--------------|
| 複印    | 掃描  | 作                | 專真       | 預設           |
|       | E   |                  |          | *            |
| 記憶體裝置 | 聯絡人 | Epson<br>Connect | 省電<br>模式 | 設定           |
|       |     |                  | eco.     |              |

步驟1、按螢幕中的設定選單(此機器面板爲觸控面板)。

步驟 2、按螢幕中的「▼」,點選「系統管理」。

| 就 設定  | ₩ 設定  |
|-------|-------|
| 墨水存量  | 管理員設定 |
| 維護    | 系統管理  |
| 紙張設定  |       |
| 列印狀態表 |       |
| 網路狀態  |       |

步驟3、按螢幕中的「▼」,點選「省電模式」。

| 🚰 系統管理           | 系統管理 👔   |
|------------------|----------|
| 印表機設定            | 省電模式     |
| 通用設定             | 回復至出廠預設値 |
| Wi-Fi/網路設定       |          |
| Epson Connect 服務 |          |
| Google雲端列印服務     |          |

## 步驟4、按螢幕的「開啓」後再點選「設定」。

| 📻 省電模式  | <u>i</u> | eco 省電模式 | ŧ    |
|---------|----------|----------|------|
| ✓ 關閉    | 開啓       | 關閉       | ✓ 開啓 |
| 睡眠模式定時器 |          | 睡眠模式定時器  | 0    |
| LCD 亮度  |          | LCD 亮度   | 1    |
| 雙面(複印)  |          | 雙面(複印)   | 關閉   |
| 設定      | 確定       | 設定       | 確定   |

步驟 5、按螢幕中的「睡眠模式定時器」設定時間。

| <b>600</b> 省電模式 | ŧ    |          |  |
|-----------------|------|----------|--|
| 關閉              | ✓ 開啓 |          |  |
| 睡眠模式定時器         | 0    |          |  |
| LCD 亮度          | 1    | (1-12万理) |  |
| 雙面(複印)          | 關閉   |          |  |
| 設定              | 確定   | 確定       |  |

步驟 6、再往下選螢幕的「LCD 亮度」調整顯示亮度。

| eco 省電模式 | ž.   | 🔝 LCD 亮度 | 2          |
|----------|------|----------|------------|
| 關閉       | ✓ 開啓 | _ 1      | -          |
| 睡眠模式定時器  | 0    |          |            |
| LCD 亮度   | 1    |          |            |
| 雙面(複印)   | 關閉   | 深色       | ▲ ▲ ▲ ▲ 浅色 |
| 設定       | 確定   |          | 確定         |

步驟7、設定完成後按螢幕的「確定」即可完成設定。

| <b>ēco</b> 省電模式 | ŧ    |
|-----------------|------|
| 關閉              | ✓ 開啓 |
| 睡眠模式定時器         | 0    |
| LCD 亮度          | 1    |
| 雙面(複印)          | 關閉   |
| 設定              | 確定   |